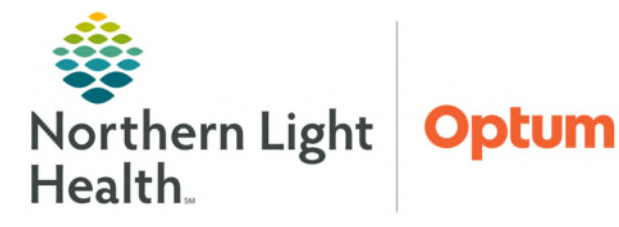

# From the Office of Health Informatics Oracle Health (Cerner)Ambulatory Creating Reminders

April 16, 2025

🚽 Communicate 💌

Message

Reminder Patient Letter

Provider Letter

0

Reminders can be viewed in the Reminders component of the patient's chart or in a recipient's Message Center. Reminders notify staff of actions needing to be done for the patient and/or note the chart of valuable information about the patient.

## Creating a Reminder

| $\triangleright$ | From with | in the patient's chart: |  |
|------------------|-----------|-------------------------|--|
|------------------|-----------|-------------------------|--|

- **<u>STEP 1</u>**: Click the dropdown arrow in the **Communicate** button.
  - Select Reminder.

OR:

**<u>STEP 1</u>**: Click the + button in the upper right corner of the **Reminders** component.

| eminders (3)                   |         |                    | +          | All Today Tomorrow Next week 🗸    |  |                  |
|--------------------------------|---------|--------------------|------------|-----------------------------------|--|------------------|
|                                |         |                    |            | Show Only My Reminders All Subtyp |  |                  |
| Subject                        | Subtype | Due                | $\uparrow$ | Assigned To                       |  | From             |
| Cardiology JPP Active 2/6/2023 |         |                    | _          |                                   |  | ARNOLD, THEISA A |
| AMB JPP Due May 2025           |         | MAY 01, 2025 08:00 |            |                                   |  | WEYMOUTH, WENDY  |

**<u>STEP 2</u>**: Complete fields within the **New Reminder/Task** window.

|                                                               |                                                               |                   |                                  |         |           | _   |  |  |  |  |  |
|---------------------------------------------------------------|---------------------------------------------------------------|-------------------|----------------------------------|---------|-----------|-----|--|--|--|--|--|
| New Reminder/Task                                             |                                                               |                   |                                  | -       |           | ×   |  |  |  |  |  |
| Task Edit                                                     |                                                               |                   |                                  |         |           |     |  |  |  |  |  |
| 📍 High 🐧 Notify 📓 Message Journal 🛛 Message View Summary Vie  | w                                                             |                   |                                  |         |           |     |  |  |  |  |  |
| Patient: TESTING, ZZPROD                                      | Show in                                                       | n: Chart 🗸        |                                  |         |           |     |  |  |  |  |  |
| To:                                                           |                                                               | Recipient's Inbox |                                  |         | Include m |     |  |  |  |  |  |
| CC                                                            |                                                               | M Provider        | *                                |         |           | -   |  |  |  |  |  |
|                                                               |                                                               | Ded Provider.     |                                  |         |           |     |  |  |  |  |  |
| Subject: Call pt with Lab results                             |                                                               |                   | Save to Chart As: Reminders      |         |           | × . |  |  |  |  |  |
| Attachments                                                   |                                                               |                   |                                  |         |           |     |  |  |  |  |  |
| Browse Documents Other Attachments                            | Browse Documents Other Attachments                            |                   |                                  |         |           |     |  |  |  |  |  |
| Message                                                       | Message                                                       |                   |                                  |         |           |     |  |  |  |  |  |
| Arial 🗸 10 🗸 🕲 🔍 🖳 🕅                                          | 2 a                                                           | B 브 / 윤 🔳 🗏 🖬     | aþr                              |         |           |     |  |  |  |  |  |
| Call pt with lab results once they are back at (207) 000-0000 | Call pt with lab results once they are back at (207) 000-0000 |                   |                                  |         |           |     |  |  |  |  |  |
|                                                               |                                                               |                   |                                  |         |           |     |  |  |  |  |  |
|                                                               |                                                               |                   |                                  |         |           |     |  |  |  |  |  |
|                                                               |                                                               |                   |                                  |         |           |     |  |  |  |  |  |
|                                                               |                                                               |                   |                                  |         |           |     |  |  |  |  |  |
|                                                               |                                                               |                   |                                  |         |           | ~   |  |  |  |  |  |
| Actions                                                       |                                                               |                   |                                  | -       |           | - 1 |  |  |  |  |  |
| Call the patient with results                                 |                                                               |                   | Show up*: 1 Minutes 04/16/2025   | ➡ 16:28 | EDT       | - 8 |  |  |  |  |  |
|                                                               |                                                               |                   | Due on: 2 Week(s) v 04/30/2025 📮 | ▼ 08:00 | EDT       |     |  |  |  |  |  |
|                                                               |                                                               |                   |                                  | Send    | Cancel    |     |  |  |  |  |  |
|                                                               |                                                               |                   |                                  |         |           |     |  |  |  |  |  |

- Show in: field
  - Select **Recipient's Inbox** to send Reminders to **Message Center**.
  - Select **Chart** to send Reminders component of the **patient's chart**.
- Include me

Show in: Recipient's Inbox

Show in: Chart

- To: field sends Reminders to recipients in message center.
  - Check Include Me to quickly include yourself in the recipient list.
- <u>NOTE</u>: Adding Reminders to the Reminders component will allow multiple users to view the reminder face up in the patient's chart. Sending a Reminder to Message Center will only alert users included as recipients.

- Save to Chart
  - Select **Save to Chart** to save the Reminder to the documents section of PowerChart as a Final Report.
  - When **Save to Chart** is unselected, the Reminder will only display in the Reminders component or Message Center until marked as **Complete**.
- Subject:
  - Type a brief description of the reminder in the **Subject** field.

# <u>NOTE</u>: When adding Reminders to the Reminders component the subject will display face-up in the patient's chart.

- Message Section
  - Place additional details about the Reminder in the message body as needed.
- Additional Options
  - Click the **High Priority** button in the upper left of the **New Reminder/Task** window to indicate the Reminder as High Priority. This will put a red exclamation mark in front of the subject text.
  - If sending via **Message Center**, notify options can be selected by clicking the **Notify** button in the upper left of the **New Reminder/Task** window.
  - A **Due Date** can be assigned to the Reminder in the bottom right of the New Reminder/Task window.

| Reminders (6)           |         | + All Today Tomorrow Next week 🗸 |             |                                     |
|-------------------------|---------|----------------------------------|-------------|-------------------------------------|
|                         |         |                                  |             | Show Only My Reminders All Subtypes |
| Subject                 | Subtype | Due                              | Assigned To | From                                |
| Hearing Impaired, speak |         |                                  |             | WEYMOUTH, WENDY                     |
| Lipid panel yearly      |         | MAY 01, 2025 08:18               |             | WEYMOUTH, WENDY                     |
| AMB JPP due April       |         | G APR 17, 2025 08:21             |             | WEYMOUTH, WENDY                     |

- **<u>NOTE</u>**: If a due date is entered when creating the reminder, the reminder text will show blue until the task is overdue. If no due date is entered or the task is overdue, the reminder text will show red.
- **<u>STEP 3</u>**: Click **Send** when reminder is complete.

Save to Chart

🕴 High

| Notify |
|--------|
|--------|

# **Managing Reminders:**

### From Reminders Component

- Use All, Today, Tomorrow, or Next week filter buttons to display desired timeframe.
  - Click the dropdown to select Next Month and Next Year.
- Deselect **Show Only My Reminders** to see Reminders from other users.
- Click the **Subject** to open the Reminder.
- Click **Complete** when no further action is needed for the Reminder.
- To complete and save a Reminder to the chart, click the **Save to Chart/Complete** button in the lower right of the window.

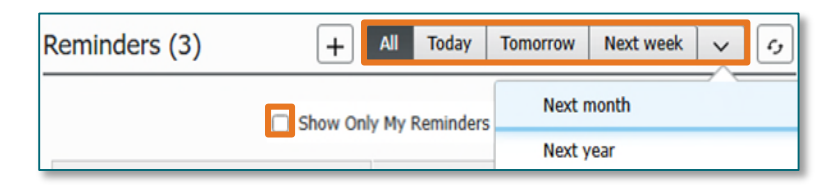

| 💿 Rem<br>✓ Comp | inder/Task<br>plete ≝ Print                                                                |                              |                                       |                                  |                                 | ×                                              |
|-----------------|--------------------------------------------------------------------------------------------|------------------------------|---------------------------------------|----------------------------------|---------------------------------|------------------------------------------------|
| 44.             | TESTING, ZZPROD (TEST)<br>Allergies: sulfa drugs<br>Code Status:Attempt Resuscitation/Full | /08/1952<br>ant, [04/15/2025 | MRN:1060166<br>09:49:50 EDT - 04/15/2 | 0105<br>06679; 01<br>7] 123-4565 | Dose Wgt:75 kg<br>Isolation:N/A | PCP:TEST MD, PROVIDER<br>Primary Contact: TEST |
| From:           | WEYMOUTH , WENDY                                                                           | Show up date:                | 04/17/2025 08:21:00 ED                | r                                |                                 |                                                |
| Sent:           | 04/17/2025 08:21:23 EDT                                                                    | Action:                      |                                       |                                  |                                 |                                                |
| Subject         | : AMB JPP due April                                                                        | Due:                         | 04/17/2025 08:21:00 ED                | r                                |                                 |                                                |
| To:             |                                                                                            | Provider:                    |                                       |                                  |                                 |                                                |
| Cc:             |                                                                                            | Document:                    | Reminders                             |                                  |                                 | ~                                              |
| ≺Add Te         | ext>                                                                                       |                              |                                       |                                  |                                 | ^                                              |
|                 | (1)                                                                                        |                              |                                       |                                  |                                 | ~                                              |
| <b>0</b>        |                                                                                            |                              |                                       | 🚽 Save                           | 🍇 Save to Chart                 | Save to Chart/Complete                         |

#### > Message Center Reminders

- Reminders will populate in the **Reminders** section of the recipient's **Inbox**.
- Double-click to open the Reminder.
- Click **Complete** to mark Reminder as completed.
- Click **Reschedule** to change the due date of the Reminder.
- Click **Redirect** to send the Reminder to a different user with a Show up/Due on date.
- Click the **<Add Text>** field in the body of the message to add more documentation. When text is added to a reminder, there are three save options available in the lower right-hand corner of the message:
  - **Save** will save added text and keep the Reminder in an active status.
  - Save to Chart will save added text to the patient's chart and keep the Reminder in an active status.

• **Save to Chart/Complete** will save added text to the patient's chart and complete the Reminder.

| Reminde                                                                                                    | Reminders: X Reminders: TESTING, ZZPROD X                                                            |                                          |                                                   |                                    |                         |                                                |                                                               |                              |               |                                                      |  |  |
|----------------------------------------------------------------------------------------------------|----------------------------------------------------------------------------------------------------|------------------------------------------|---------------------------------------------------|------------------------------------|-------------------------|------------------------------------------------|---------------------------------------------------------------|------------------------------|---------------|------------------------------------------------------|--|--|
| 🔩 Reply 🖧 Reply A 🕃 Redirect 🗃 Reschedule 🖌 Complete 📓 Print 🔮 Previous 🖶 Next Combant View Summary View                 |                                                                                                    |                                          |                                                   |                                    |                         |                                                |                                                               |                              |               |                                                      |  |  |
| 44.                                                                                                    | TESTING, ZZPROD (TEST)<br>Allergies: sulfa drugs<br>Code Status:Attempt Resuscitation/Full Treatment | myNLH: Yes<br>COVID-19:Not Detected(04/0 | Age:72 years<br>Gender:Female 🕣<br>02/2025 08:58) | DOB:07/08<br>Inpatient, [<br>eLos: | /1952<br>04/15/2025 09: | MRN:1060166<br>49:50 EDT - 04/15/2025 10:05:00 | FIN:459360905<br>. Loc:5BLA; B579; 01<br>Phone:(207) 123-4565 | Dose Wgt:75<br>Isolation:N/A | kg            | PCP:TEST MD, PROVIDER<br>Primary Contact: TEST MD, P |  |  |
| From:                                                                                                    | WEYMOUTH - TEST -03 , WENDY                                                                          |                                          |                                                   |                                    | Show up date:           | 04/17/2025 08:56:00 EDT                        |                                                               |                              |               |                                                      |  |  |
| Sent:                                                                                                    | 04/17/2025 08:57:21 EDT                                                                              |                                          |                                                   |                                    | Action:                 |                                                |                                                               |                              |               |                                                      |  |  |
| Subject                                                                                                    | call pt with results                                                                                 |                                          |                                                   |                                    | Due:                    |                                                |                                                               |                              |               |                                                      |  |  |
| To:                                                                                                    | WEYMOUTH - TEST -03 , WENDY                                                                          |                                          |                                                   |                                    | Provider:               |                                                |                                                               |                              |               |                                                      |  |  |
| Cc:                                                                                                    |                                                                                                    |                                          |                                                   |                                    | Document:               | Reminders                                      |                                                               |                              |               | ~                                                    |  |  |
|                                                                                                    |                                                                                                    |                                          |                                                   |                                    |                         |                                                |                                                               |                              |               |                                                      |  |  |
| <add t<="" td=""><td>xt&gt;</td><td></td><td></td><td></td><td></td><td></td><td></td><td></td><td></td><td>^</td></add> | xt>                                                                                                  |                                          |                                                   |                                    |                         |                                                |                                                               |                              |               | ^                                                    |  |  |
|                                                                                                    |                                                                                                    |                                          |                                                   |                                    |                         |                                                |                                                               |                              |               |                                                      |  |  |
|                                                                                                    |                                                                                                    |                                          |                                                   |                                    |                         |                                                |                                                               |                              |               | *                                                    |  |  |
| <b>%</b>                                                                                                    |                                                                                                    |                                          |                                                   |                                    |                         |                                                |                                                               | 🖼 Save                       | Save to Chart | 🖏 Save to Chart/Complete                             |  |  |

For questions regarding process and/or policies, please contact your unit's Clinical Educator or Health Informaticist. For any other questions please contact the Customer Support Center at: 207-973-7728 or 1-888-827-7728.